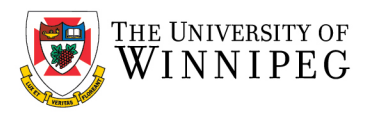

# Android – How to remove existing UWinnipeg Email from the Outlook App

### Click on Outlook App

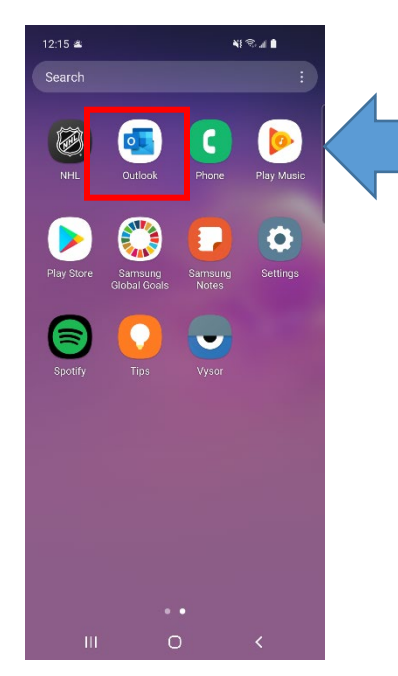

### Click on the gear

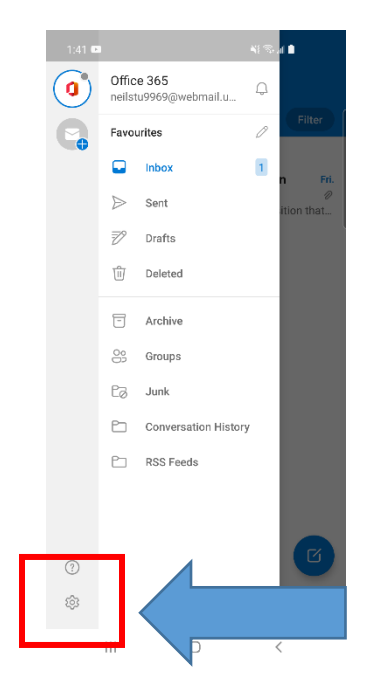

# Click on **Outlook** icon top left corner

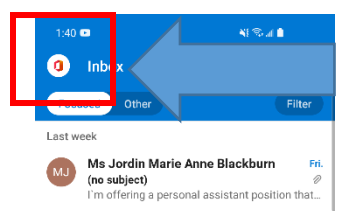

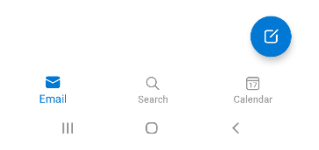

## Click on your UWinnipeg email address

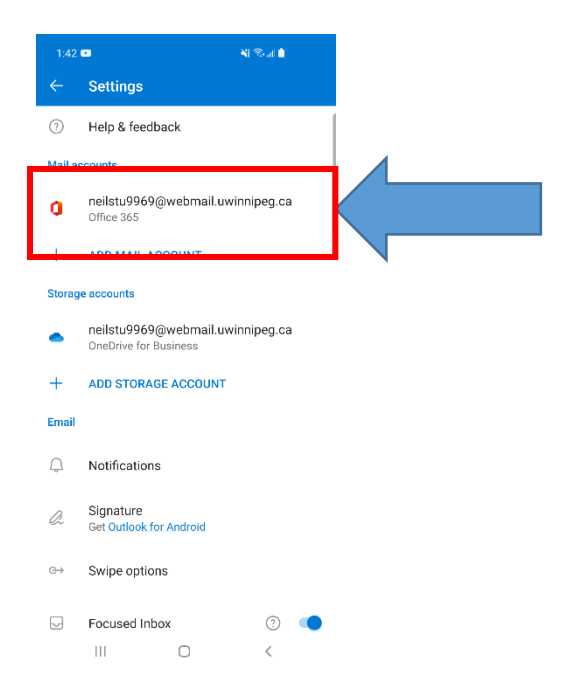

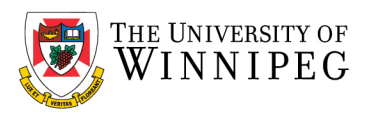

## Click on *Delete Account*

|         | D                                   | NI Sal 🕯    |
|---------|-------------------------------------|-------------|
|         | Account info                        |             |
| ٥       | neilstu9969@webmail.u<br>Office 365 | winnipeg.ca |
|         |                                     |             |
| Desc    | ription                             |             |
| Auton   | natic replies                       |             |
| 011     |                                     |             |
| Sync    | contacts                            | (?          |
| Block   | external images                     | ?           |
|         | -                                   |             |
| Secur   | ity                                 |             |
| Sugge   | ested replies                       | •           |
| Share   | your Inbox                          |             |
| +       | ADD PEOPLE                          |             |
| Sync is | ssues? Try resetting your acco      | unt.        |
| D       | DESET ACCOUNT                       |             |
| G       | DELETE ACCOUNT                      |             |
|         | III O                               | <           |

Click on **Delete** 

That completes removing your UWinnipeg Email Account removal